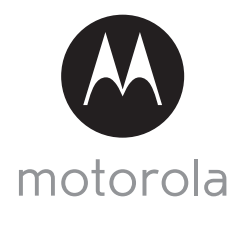

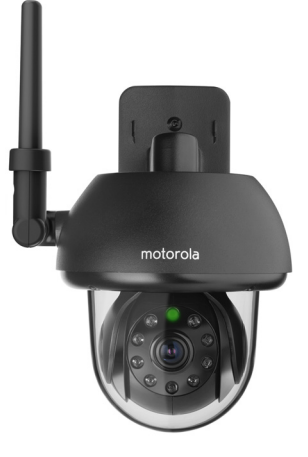

# GEBRUIKERSHANDLEIDING

### Wi-Fi<sup>®</sup> Outdoor Home Video Camera

#### Model: FOCUS73

De functies die worden beschreven in deze gebruikershandleiding zijn onderhevig aan wijzigingen zonder voorafgaande kennisgeving.

# Welkom...

#### dit is uw nieuwe Motorola Wi-Fi<sup>®</sup> Outdoor Home Video Camera!

Dank u voor de aankoop van de nieuwe Motorola Wi-Fi $^{\odot}$  Outdoor Home Video Camera.

Als u vaak bezorgd bent over wat er thuis gebeurt wanneer u weg bent, is dit uw oplossing. U kunt nu uw kinderen, huisdieren of bezittingen makkelijk controleren met dit eenvoudig te gebruiken systeem. U kunt de Camera alleen installeren met uw iPhone<sup>®</sup>/iPad<sup>®</sup> of Android<sup>™</sup>-apparaten en de video van de Camera bekijken vanaf uw pc, notebook of andere Android<sup>™</sup> of iPhone<sup>®</sup>/ iPad<sup>®</sup> apparaten.

Bewaar uw originele kassabon met datum voor uw administratie. Voor garantieservice voor uw Motorola-product moet u een kopie van uw kassabon met datum overleggen om de garantiestatus te bevestigen. Registratie is niet vereist om aanspraak te maken op garantie.

Voor vragen over dit product kunt u bellen naar:

+49 (0) 1805 938 802 (Europa) Email: motorola-mbp@tdm.de

Deze gebruikershandleiding heeft alle informatie die u nodig hebt om optimaal van uw product te profiteren.

Lees de Veiligheidsvoorschriften op paginas 5 - 6 voordat u het apparaat installeert.

#### Verpakkingsinhoud

- 1 x Wi-Fi® Camera Unit
- 1 x Voedingsadapter
- 1 x Snelstartgids
- 1 x Gebruikershandleiding
- 4 x Montageschroeven en pluggen voor gipsmuren
- 1 x Permanente schroef
- 1 x Metalen beugel
- 1 x Moersleutel
- 1 x Y-vormige voeding/LAN kabelaansluiting

### Overzicht van uw Camera

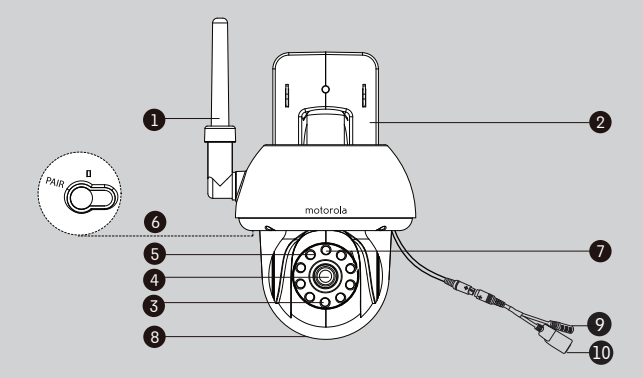

- 1. Antenne
- 2. Wandmontageplaat
- 3. Infrarode LED's (voor nachtzicht)
- 4. Cameralens
- Lichtsensor (voor nachtmodus detectie)
- 6. KOPPELING-toets
- 7. Voeding / Statusindicator

- 8. Koepelvormige kap
- 9. Voedingsaansluiting
- LAN interface\*

   (Adaptieve Ethernet-interface voor aansluiting met verschillende netwerkapparaten, zoals hub, router, enz.)
- \* Dit is voor aansluiten van een LAN-kabel (niet meegeleverd) wanneer Wi-Fi<sup>®</sup> verbinding bereikbaar is. De LAN-verbinding kan niet worden gebruikt voor het instellen van smart device App.

#### Belangrijke richtlijnen voor het installeren van uw Wi-Fi® Camera Unit

- Gebruik van andere 2.4 GHz producten, zoals andere draadloze netwerken, Bluetooth™ systemen of magnetrons kunnen interferentie veroorzaken met dit product. Houd de Wi-Fi® Camera Unit uit de buurt van dergelijk producten, of zet ze uit als ze storing lijken te veroorzaken.
- Zorg er altijd voor dat u een goede Wi-Fi<sup>®</sup> verbinding beschikbaar hebt.

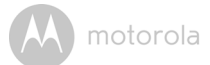

### Inhoud

| 1.  | Veilio | gheidsaa     | nwijzingen                                                | 5    |  |  |  |
|-----|--------|--------------|-----------------------------------------------------------|------|--|--|--|
| 2.  | Syste  | emeiser      | 1                                                         | .10  |  |  |  |
| 3.  | Aan o  | le slaci - / | Apparaten aansluiten                                      | . 11 |  |  |  |
|     | 3.1    | Installati   | e                                                         | .11  |  |  |  |
|     | 3.2    | Gebruik      | ersaccount en Camera Setup op Android™-apparaten          | .12  |  |  |  |
|     |        | 3.2.1        | De FOCUS73 camera inschakelen en aansluiten               | .12  |  |  |  |
|     |        | 3.2.2        | De Hubble for Motorola Monitors-applicatie downloaden     | .12  |  |  |  |
|     |        | 3.2.3        | De Hubble for Motorola Monitor App op het Android™-       |      |  |  |  |
|     |        |              | apparaat activeren                                        | .13  |  |  |  |
|     |        | 3.2.4        | FOCUS73 Camera toevoegen aan uw account                   | . 14 |  |  |  |
|     | 3.3    | Gebruik      | ersaccount en Camera Setup:                               |      |  |  |  |
|     |        | Werken       | Werken met iPhone <sup>®</sup> /iPad <sup>®</sup>         |      |  |  |  |
|     |        | 3.3.1        | De FOCUS73 inschakelen en aansluiten                      | . 18 |  |  |  |
|     |        | 3.3.2        | Download Hubble for Motorola Monitors App                 | .18  |  |  |  |
|     |        | 3.3.3        | Activeer de Hubble for Motorola Monitors op uw            |      |  |  |  |
|     |        |              | iPhone <sup>®</sup> /iPad <sup>®</sup>                    | .19  |  |  |  |
|     |        | 3.3.4        | FOCUS73 Camera toevoegen aan uw account                   | . 20 |  |  |  |
| 4.  | Cam    | era          | -                                                         | .25  |  |  |  |
|     | 4.1    | Uw Carr      | nera installeren en instellen                             | .25  |  |  |  |
|     | 4.2    | Camera       | functies:                                                 |      |  |  |  |
|     |        | Werken       | met apparaten voor Android™                               | 26   |  |  |  |
|     |        | 4.2.1        | Meer camera's toevoegen                                   | 26   |  |  |  |
|     |        | 4.2.2        | Verwijderen van een camera                                | .27  |  |  |  |
|     |        | 4.2.3        | Uw accountgegevens wijzigen                               | . 28 |  |  |  |
|     |        | 4.2.4        | Camera-instellingen                                       | . 29 |  |  |  |
|     |        | 4.2.5        | Algemene instelling                                       | . 30 |  |  |  |
|     |        | 4.2.6        | Kenmerken van de Hubble for Motorola Monitors Applicatie  | 31   |  |  |  |
|     | 4.3    | Camera       | functies:                                                 |      |  |  |  |
|     |        | Werken       | met apparaten voor iPhone <sup>®</sup> /iPad <sup>®</sup> | . 34 |  |  |  |
|     |        | 4.3.1        | Meer camera's toevoegen                                   | . 34 |  |  |  |
|     |        | 4.3.2        | Verwijderen van een camera                                | .35  |  |  |  |
|     |        | 4.3.3        | Uw accountgegevens wijzigen                               | .36  |  |  |  |
|     |        | 4.3.4        | Camera-instellingen                                       | .37  |  |  |  |
|     |        | 4.3.5        | Algemene instellingen                                     | .37  |  |  |  |
|     |        | 4.3.6        | Hubble for Motorola Monitors instellingen                 | . 39 |  |  |  |
|     |        | 4.3.7        | Kenmerken van de Hubble for Motorola Monitors Applicatie  | 40   |  |  |  |
|     | 4.4    | Camera       | functies:                                                 |      |  |  |  |
|     |        | Werken       | met PC/Notebook                                           | .41  |  |  |  |
| 5.  | Proce  | edure vo     | or het resetten van de Camera                             | .42  |  |  |  |
| 6.  | Help   |              |                                                           | .43  |  |  |  |
| 7.  | Alge   | mene inf     | ormatie                                                   | .51  |  |  |  |
| 8.  | Spec   | ificaties    |                                                           | .56  |  |  |  |
| - / |        |              |                                                           |      |  |  |  |

NEDERLANDS

A motorola

### 1. Veiligheidsaanwijzingen

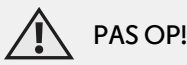

VERSTIKKINGSGEVAAR - Als dit apparaat wordt gebruikt voor controle van zuigelingen en kinderen, het apparaat en adaptersnoer meer dan 1 meter van de wieg plaatsen, buiten bereik van het kind. Plaats de camera of snoeren nooit in of dicht bij de wieg of een kinderbed. Het snoer buiten bereik van kinderen aanleggen. Gebruik nooit verlengsnoeren met AC Adapters. Gebruik alleen de bijgeleverde AC Adapters.

Net als bij alle andere elektrische apparaten, moet u op huisdieren letten totdat uw huisdier gewend is aan het product. Als uw huisdier de neiging heeft om dingen te bijten, dit product en andere elektrische apparaten buiten bereik van het huisdier houden.

#### OPSTELLEN EN GEBRUIK VAN DE Wi-Fi<sup>®</sup> CAMERA UNIT:

- Kies een locatie voor de Wi-Fi<sup>®</sup> Camera Unit dat de beste zicht geeft op de baby in de wieg.
- Plaats de Wi-Fi<sup>®</sup> Camera Unit op een vlakke ondergrond, zoals een commode, bureau, plank, enz., of hang hem aan de muur aan de opening in de voet van de camera.
- Plaats de Wi-Fi<sup>®</sup> Camera Unit of snoeren NOOIT in the wieg.

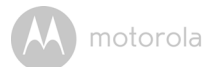

#### WAARSCHUWING

Deze Wi-Fi<sup>®</sup> Camera Unit voldoet aan alle relevante normen voor elektromagnetische velden, en mits behandeld zoals beschreven in de Gebruikershandleiding, is veilig in gebruik. Lees daarom altijd de instructies in deze Gebruikershandleiding alvorens u het apparaat in gebruik neemt.

- Montage moet door volwassenen worden uitgevoerd vanwege kleine onderdelen. Houd alle kleine onderdelen buiten het bereik van kinderen.
- Dit product is geen speelgoed. Voorkom dat kinderen met het apparaat spelen.
- Deze Wi-Fi $^{\rm I\!C}$  Camera Unit is geen vervanging voor verantwoord to ezicht door een volwassene.
- Bewaar deze Gebruikershandleiding om later te kunnen raadplegen.
- De Wi-Fi<sup>®</sup> Camera Unit of snoeren niet in de wieg of binnen het bereik van de baby plaatsen (het apparaat moet op een afstand van minimaal 1 meter worden geïnstalleerd).
- De snoeren buiten bereik van kinderen houden.
- De Wi-Fi<sup>®</sup> Camera Unit niet met een handdoek of deken afdekken.
- Test de Wi-Fi<sup>®</sup> Camera Unit en alle functies zodat u bekend bent met het apparaat alvorens ingebruikname.
- De Wi-Fi<sup>®</sup> Camera Unit niet in de buurt van water gebruiken.
- De Wi-Fi<sup>®</sup> Camera Unit niet in de buurt van een warmtebron installeren.
- Gebruik alleen de bijgeleverde voedingsadapter. Gebruik van andere voedingsadapters kan het apparaat beschadigen.
- · Gebruik nooit verlengsnoeren met voedingsadapters.
- De stekkercontacten niet met scherpe of metalen voorwerpen aanraken.

#### Belangrijke aanwijzingen:

- De aanwijzingen lezen en opvolgen Lees alle veiligheids- en bedieningsinstructies voordat u het product gebruikt. Alle bedieningsinstructies opvolgen.
- De gebruikersinstructies bewaren De veiligheids- en bedieningsinstructies moeten worden bewaard om later te kunnen raadplegen.

### A motorola

- Waarschuwingen in acht nemen Houd u aan alle waarschuwingen op het product en in de gebruiksaanwijzing.
- Polarisatie De veiligheidsfunctie van de gepolariseerde of geaarde stekker niet ontregelen. Een gepolariseerde stekker heeft twee pennen, een brede en een smalle. Een geaarde stekker heeft twee pennen en een derde pen voor de aarding. Het bredere of derde pen is bedoeld voor uw veiligheid. Als de bijgeleverde stekker niet in uw stopcontact past, een technicus raadplegen voor vervanging van het verouderde stopcontact.
- Stroomvoorziening Dit product mag alleen worden gebruikt met het type stroomvoeding die op het label staat aangegeven. Als u niet zeker bent van het type stroomvoorziening in uw huis, raadpleeg dan de leverancier van het product of het plaatselijke elektriciteitsbedrijf. Raadpleeg de gebruiksaanwijzing van apparaten die gebruikt worden op batterijen of andere bronnen,
- **Overbelasting** De stopcontacten of verlengsnoeren niet overbelasten. Dit kan brandgevaar of elektrische schokken veroorzaken. Overbelaste stopcontacten, verlengsnoeren, versleten netsnoeren, beschadigde of gebarsten draadisolatie en gebroken stekkers zijn gevaarlijk. Ze kunnen een elektrische schok of brandgevaar veroorzaken. Het snoer regelmatig controleren en als het aanwijzingen van beschadiging of verslechterde isolatie vertoont, laten vervangen door uw servicemonteur.
- Netsnoerbescherming Netsnoeren zodanig aanleggen dat er niet op gelopen kan worden en dat de snoeren niet door meubilair bekneld kunnen raken. Let met name op snoeren bij de stekkers, stopcontacten en het punt waar zij uit het product komen.
- Overspanningsbeveiliging Het wordt sterk aanbevolen dat de cameraapparatuur wordt aangesloten op een overspanningsbeveiliging. Dit beschermt apparatuur tegen schade veroorzaakt door stroompieken.
   Overspanningsbeveiligers moeten voorzien zijn van de UL-markering of het CSA-keurmerk.
- Uninterruptible Power Supplies (UPS) Omdat dit product is ontworpen voor continu, 24/7 gebruik, is het raadzaam dat u het product aansluit op UPS (noodvoeding). Een noodvoeding heeft een interne batterij die ervoor zorgt dat het apparaat blijft werken in geval van een stroomstoring.

### motorola

Overspanningsbeveiligers moeten voorzien zijn van de UL-markering of het CSA-keurmerk. OPGELET: Zorg voor veilige elektriciteit. Apparatuur of accessoires die op dit product worden aangesloten, moeten voorzien zijn van UL-markering of CSA-keurmerk op het accessoire zelf en mogen niet worden gewijzigd om de veiligheidsvoorzieningen te neutraliseren. Dit helpt om potentieel gevaar van een elektrische schok of brand te voorkomen. Neem bij twijfel contact op met een gekwalificeerd technicus.

- Ventilatie Sleuven en openingen in de behuizing dienen voor ventilatie en betrouwbare werking van het apparaat en om het te beschermen tegen oververhitting. Deze openingen mogen niet worden geblokkeerd of afgedekt. De openingen mogen nooit worden geblokkeerd door het plaatsen van de camera op een bed, stoel, kleed of een soortgelijke ondergrond. Dit product mag nooit bij of op een verwarmingsradiator of andere warmtebron worden geplaatst. Dit product mag niet worden ingebouwd in een boekenkast of stellage tenzij er voldoende ventilatie aanwezig is en de instructies van de fabrikant product worden gevolgd.
- Accessoires Gebruik geen accessoires tenzij aanbevolen door de fabrikant van het product, omdat deze een gevaar kunnen veroorzaken.
- **Hitte** Het product mag niet naast warmtebronnen worden geplaatst, zoals verwarmingsradiatoren, warmte-uitlaten, kachels of andere apparaten (waaronder versterkers) die warmte produceren.
- Accessoires Plaats de camera-apparatuur niet op een onstabiele ondergrond, standaard, statief of tafel. De camera-apparatuur kan vallen en het product ernstig beschadigen. Gebruik dit product alleen in combinatie met een standaard, statief, steun of tafel die door de fabrikant wordt aanbevolen of met het product wordt verkocht. Monteer het product volgens de instructies van de fabrikant en gebruik alleen montageaccessoires die door de fabrikant worden aanbevolen.
- Verlengsnoeren voor de camera Controleer of het verlengsnoer de juiste specificaties heeft alvorens aan te sluiten.
- **Montage** Monteer de camera's van dit systeem uitsluitend volgens de instructies in deze handleiding of volgens de instructies die met de camera werden geleverd. Gebruik de meegeleverde montagebeugels.

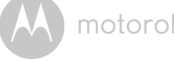

· Installeren van de camera - Camera's mogen niet in water worden ondergedompeld. Niet alle camera's kunnen buiten worden geïnstalleerd. Controleer de specificaties van uw camera om te controleren of de camera buiten kan worden geïnstalleerd. Camera's die buiten worden geïnstalleerd, moeten op een beschutte plaats worden gemonteerd.

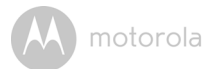

### 2. Systeemeisen

#### Webportaal

- Windows<sup>®</sup> 7
- Mac OS<sup>®</sup> 10.7
- Chrome<sup>™</sup> 24
- Internet Explorer<sup>®</sup> 9
- Safari<sup>®</sup> 6
- Java™7
- Firefox<sup>®</sup> 18.0
- Adobe<sup>®</sup> Flash<sup>®</sup> Player 15.0

### Android<sup>™</sup> systeem

• Versie 4.2 of hoger

### $iPhone^{\mathbb{R}}/iPad^{\mathbb{R}}iOS$

• Versie 7.0 of hoger

### Wymagania Wi-Fi<sup>®</sup> :

 Przynajmniej 0.6 Mbps przepustowość przesyłania kamery. Przetestuj prędkość swojego internetu na: <u>http://www.speedtest.net/</u>

NEDERLANDS

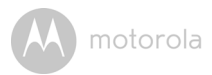

## 3. Aan de slag - Apparaten aansluiten

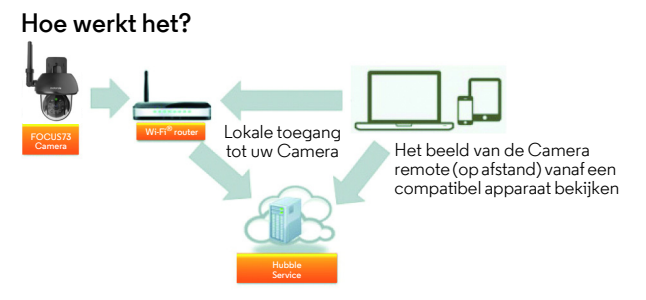

Wanneer een gebruiker probeert toegang te krijgen tot de Camera, verifieert onze beveiligde server de identiteit van de gebruiker en geeft toegang tot de Camera.

#### 3.1 Installatie

Sluit de Camera aan op de voedingsadapter en sluit de stekker aan op een geschikt stopcontact. Zet de power-schakelaar in de ON-positie. De camera moet binnen bereik zijn van de Wi-Fi<sup>®</sup> router waarmee u verbinding wilt maken. Zorg ervoor dat het wachtwoord van de router beschikbaar is om in te voeren tijdens de installatieprocedure van de in-app.

#### Stand van de LED-indicatie:

- Koppelen / Installatiestatus: LED is groen en knippert snel
- Niet-aangesloten status: De LED is groen en knippert langzaam
- Aangesloten status: LED is groen en continu aan
- Klaar voor aansluiting: De LED is groen en knippert langzaam

Let op: U kunt de instelling alleen uitvoeren met een compatibele smartphone of tablet en niet met een PC.

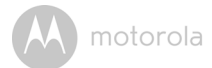

#### 3.2 Gebruikersaccount en Camera Setup op Android<sup>™</sup>apparaten

#### Wat u nodig hebt

- FOCUS73 camera
- FOCUS73 camera voedingsadapter
- Apparaat met Android<sup>™</sup>-systeem versie 4.2 of hoger

#### 3.2.1 De FOCUS73 camera inschakelen en aansluiten

- De FOCUS73-adapter aansluiten op een geschikt stopcontact en de adapterstekker aansluiten op de ingang van de voedingskabel.
- De camera's groene LED knippert nadat de camera is opgestart.

#### 3.2.2 De Hubble for Motorola Monitors-applicatie downloaden

- Ga naar de Google Play™ Store en zoek naar de "Hubble for Motorola Monitors"-applicatie.
- De Hubble for Motorola Monitors-applicatie downloaden van de Google Play<sup>TM</sup> Store en op uw Android<sup>TM</sup>-apparaat installeren.

NEDERLANDS

Android<sup>TM</sup>

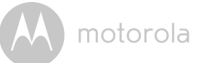

#### 3.2.3 De Hubble for Motorola Monitor App op het Android<sup>™</sup>apparaat activeren

- Zorg ervoor dat uw Android™-apparaat is aangesloten op uw Wi-Fi<sup>®</sup> router.
- Hubble for Motorola Monitors-applicatie activeren en uw Hubble for Motorola Monitors gegevens invoeren. Selecteer "I agree to the Terms of Use" voordat u op Create klikt. (Afbeelding A1)

Let op: Als u een Hubble for Motorola Monitors-account hebt, selecteert u Already have an Account? en gaat u naar de volgende stap.

|         | hubble                        |
|---------|-------------------------------|
| Usern   | ame                           |
| Email   |                               |
| Passw   | ord                           |
| Confir  | m Password                    |
| 🗌 l agr | ee with the Terms of Services |
|         | Create                        |
|         | Mroady bavo a Accourt         |

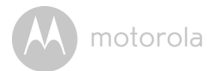

#### 3.2.4 FOCUS73 Camera toevoegen aan uw account

- · Nieuwe account gemaakt en direct login.
- Tik op Add Camera. (Afbeelding A2)
- Tik op Continue. (Afbeelding A3)

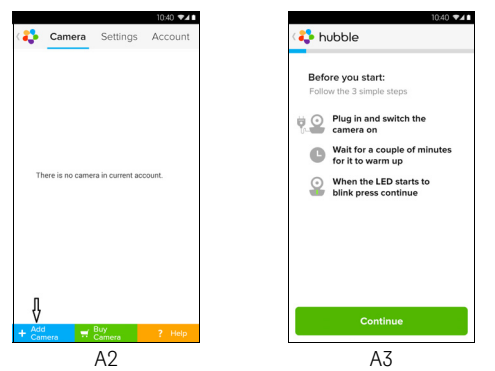

Het scherm toont de setup instructies. (Afbeelding A4)

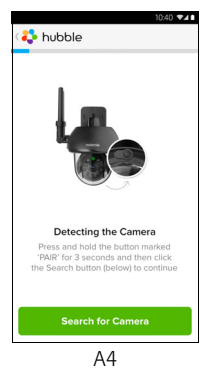

٠

NEDERLANDS

Android<sup>TM</sup>

- De PAIR aan de zijkant van de FOCUS73 camera 3 seconden ingedrukt houden. De indicator knippert snel. Tik vervolgens op Search for Camera.
- · De App zoekt naar en sluit uw camera aan zoals getoond in onderstaande Afbeelding, (Afbeeldingen A5, A6)

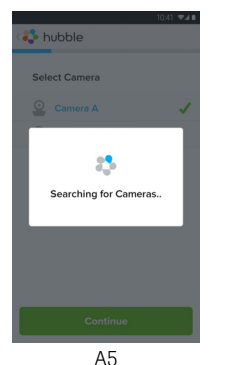

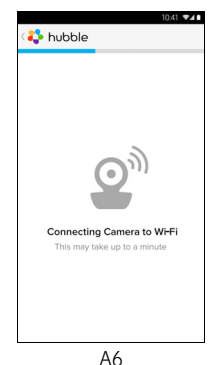

m x

• Selecteer Wi-Fi<sup>®</sup> Network, tik op **Continue**, voer het wachtwoord in en tik Connect. (Afbeeldingen A7, A8)

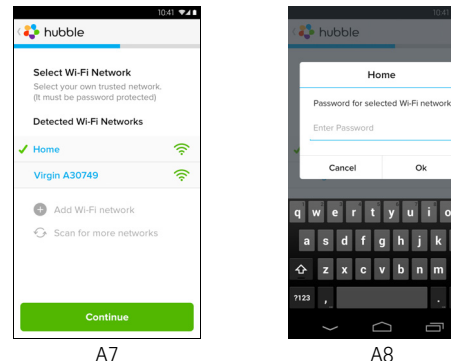

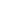

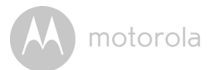

 Camera op Wi-Fi<sup>®</sup> Network aansluiten. Dit kan enkele minuten duren en toont vervolgens de verbinding (Afbeeldingen A9, A10). Als de verbinding mislukt, op **Retry** tikken en de stappen herhalen vanaf 3.2.4.

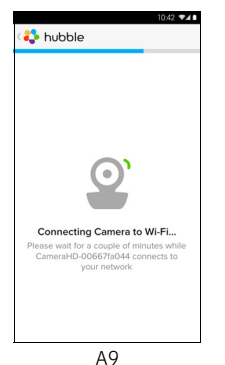

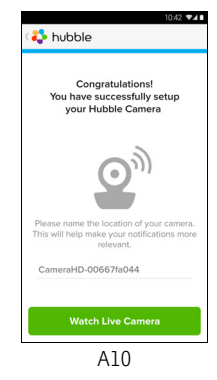

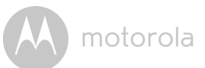

- Tik op **Watch Live Camera** om de video van de camera te bekijken. De LED indicator gaat branden. (Afbeelding All)
- Tik op het Hubble logo en ga terug naar de cameralijst. (Afbeelding A12)

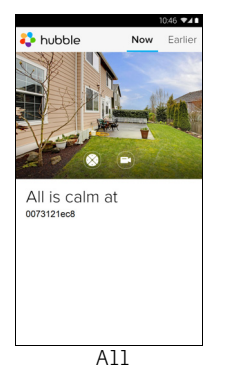

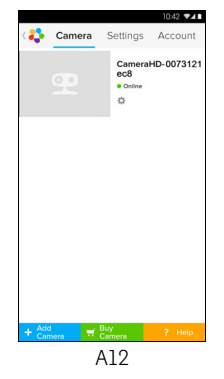

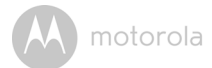

# 3.3 Gebruikersaccount en Camera Setup: Werken met iPhone $^{\mathbb{R}}$ /iPad $^{\mathbb{R}}$

#### Wat u nodig hebt

- FOCUS73 camera
- FOCUS73 camera voedingsadapter
- iPhone<sup>®</sup>/iPad<sup>®</sup> met iOS 7.0 versie of hoger

#### 3.3.1 De FOCUS73 inschakelen en aansluiten

- De FOCUS73-adapter aansluiten op een geschikt stopcontact en de adapterstekker aansluiten op de ingang van de voedingskabel.
- Camera groene LED knippert nadat camera is opgestart. Dit betekent dat de camera klaar is voor setup.

#### 3.3.2 Download Hubble for Motorola Monitors App

- Ga naar de App Store en zoek naar "Hubble for Motorola Monitors".
- Download Hubble for Motorola Monitors App en installeer deze op uw  $iPhone^{\circledast}/iPad^{\circledast}.$

NEDERLANDS

iÖS

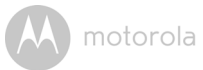

#### 3.3.3 Activeer de Hubble for Motorola Monitors op uw iPhone<sup>®</sup>/ iPad<sup>®</sup>

- Zorg ervoor dat de iPhone<sup>®</sup>/iPad<sup>®</sup> is aangesloten op uw Wi-Fi<sup>®</sup> Router.
- Activeer de Hubble for Motorola Monitors-applicatie en voer de accountgegevens voor Hubble for Motorola Monitors in. Lees de Gebruiksvoorwaarden selecteer "I agree to the Terms of Service" voordat u op Create tikt. (Afbeelding i1)

**Opmerking:** Als u een Hubble for Motorola Monitors-account hebt, selecteert u **Already have a Account?** om naar de volgende stappen te gaan.

| 2                                  |  |
|------------------------------------|--|
| hubble                             |  |
| Username                           |  |
| Email                              |  |
| Password                           |  |
| Confirm Password                   |  |
| I agree with the Terms of Services |  |
| Create                             |  |
| Already have a Account?            |  |
| il                                 |  |

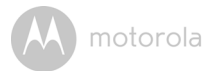

#### 3.3.4 FOCUS73 Camera toevoegen aan uw account

- · Nieuwe account gemaakt en direct login.
- Tik op Add Camera. (Afbeelding i2)
- Tik op "FOCUS73". (Afbeelding i3)

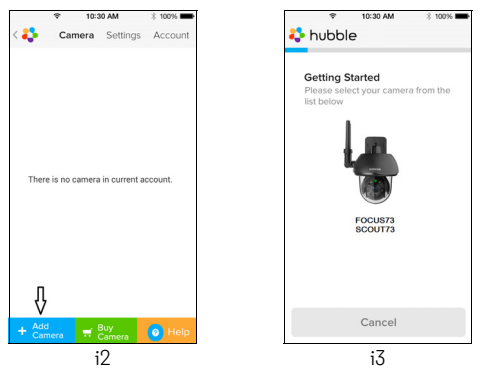

 Volg de instructies op het scherm om de Bluetooth<sup>™</sup>-functie op uw iPhone<sup>®</sup>/iPad<sup>®</sup> te activeren.

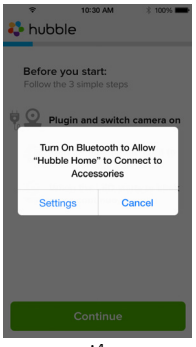

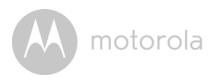

 Tik op de Home-toets en open het menu "Setting" om de Bluetooth™functie op uw iPhone<sup>®</sup>/iPad<sup>®</sup> te activeren.

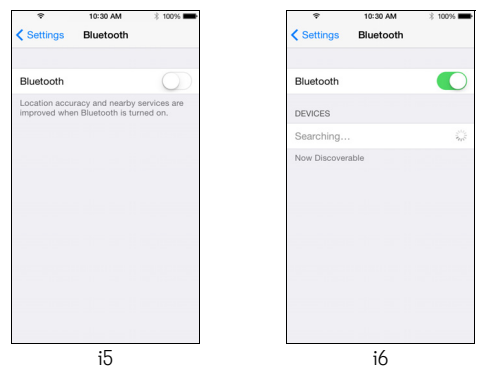

 Druk op de HOME-toets om het Settings-menu te sluiten en tik op de "Hubble for Motorola Monitors" app om het beginscherm te openen.

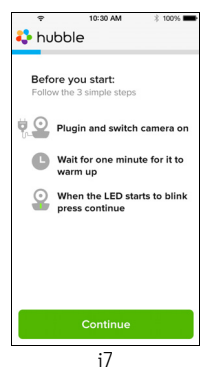

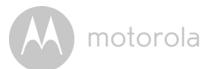

• Tik op **Continue** en volg de stappen hieronder aangegeven. (Afbeeldingen i8, i9)

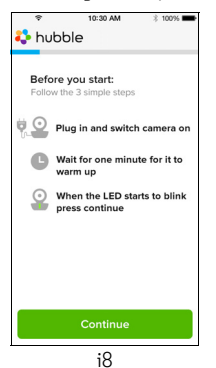

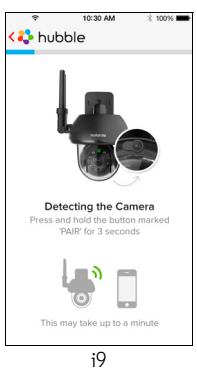

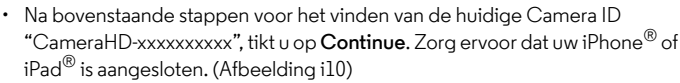

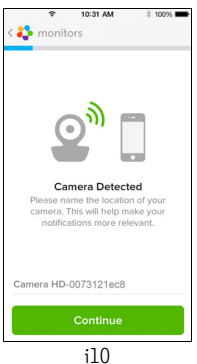

 Selecteer Wi-Fi<sup>®</sup> Network, tik op Continue, voer het wachtwoord in en tik op Next. (Afbeeldingen i11, i12)

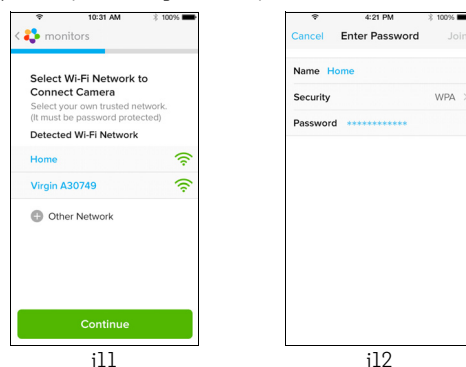

iOS

NEDERLANDS

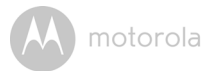

 Na het aansluiten op Wi-Fi<sup>®</sup>, enkele minuten wachten voor de verbinding. Zie hieronder (Afbeeldingen i13, i14). Als de verbinding mislukt, tik op de Retry toets en herhaal 3.3.4 hierboven beschreven.

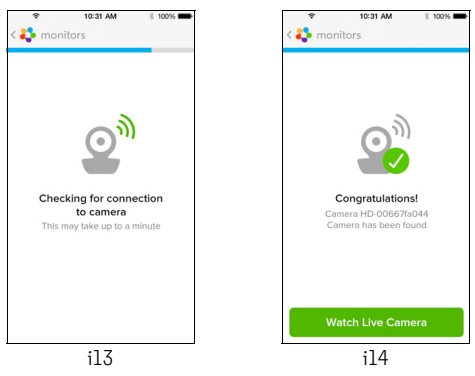

- Tik op **Watch Live Camera** voor weergave van de Camera video. (Afbeelding i15)
- Tik op het Hubble-logo om terug te gaan naar de Camera-lijst. (Afbeelding i16)

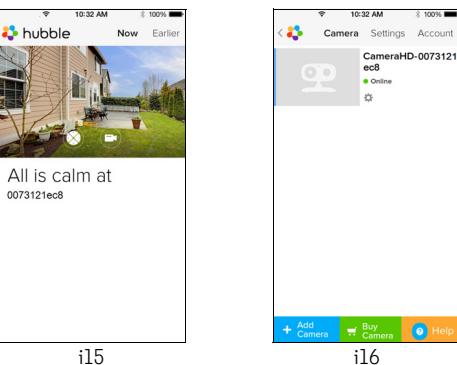

motorola

### 4. Camera

#### 4.1 Uw Camera installeren en instellen

#### A. Montageplaat op de wand bevestigen.

- De positie van de schroefgaten op de wand markeren.
- 4 gaten boren en indien nodig de plugs (meegeleverd) voor de gipsplaten in de gaten duwen.
- De montageplaat aan de wand vastmaken met de 4 Philips kopschroeven (meegeleverd).

#### B. De Camera op de montageplaat aanbrengen.

- Plaats de 4 montagesleuven van de camera op 4 houders op de montageplaat.
- Zorg ervoor dat het apparaat stevig op de montageplaat wordt bevestigd, met de middenste gaten van de twee onderdelen uitgelijnd.

#### C. De Camera Unit vastzetten.

 Bevestig het apparaat op de montageplaat bij het gat in het midden met een permanente schroef met behulp van de meegeleverde moersleutel.

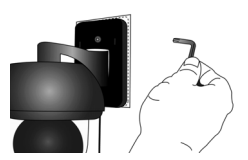

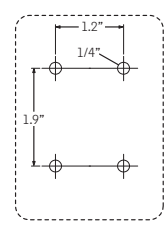

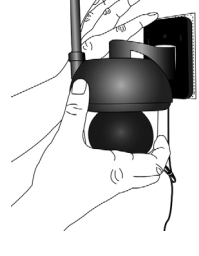

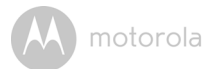

#### D. De voeding voor de Camera Unit aansluiten.

- Sluit de ronde stekker van de Camera aan op de Y-vormige Voeding/LAN kabelaansluiting.
- Steek de voedingsadapter in het stopcontact en sluit het andere uiteinde van de voedingsadapter aan een geschikt stopcontact. (De LAN-ingang biedt een optie voor aansluiting via een LANkabel indien vereist)
- · De LED-indicator gaat branden.

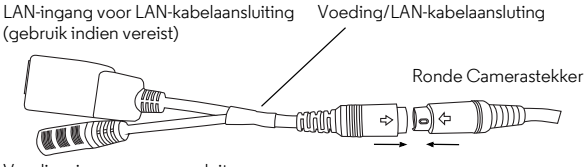

Voedingsingang voor aansluiten op voedingsadapter

#### 4.2 Camerafuncties: Werken met apparaten voor Android™

- Activeer de Hubble for Motorola Monitors-applicatie op uw Android™apparaat.
- · Het Camera-beeld verschijnt op het scherm.

#### 4.2.1 Meer camera's toevoegen

- In Camera-weergave op het Hubble-logo tikken om terug te gaan naar het Add Camera scherm. (Afbeelding A13)
- Tik op Add Camera om een camera toe te voegen. Volg de stappen voor het instellen van een Android™-apparaat in Deel 3.2.4. (Afbeelding A14)
- Wanneer de Camera is toegevoegd, wordt het Camera-beeld automatisch getoond.

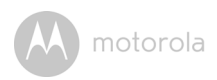

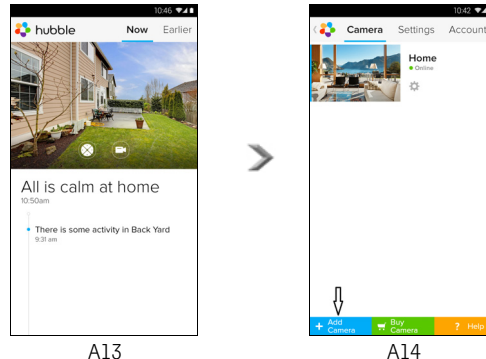

A13

#### 4.2.2 Verwijderen van een camera

U kunt een camera van uw account verwijderen door onderstaande stappen te volgen:

- Tik op het Setting-pictogram 🔯 op de General-pagina. Tik vervolgens op Remove Camera. (Afbeelding A15)
- Selecteer Remove Camera en tik op Yes om het apparaat van de cameralijst te verwijderen. (Afbeelding A16)

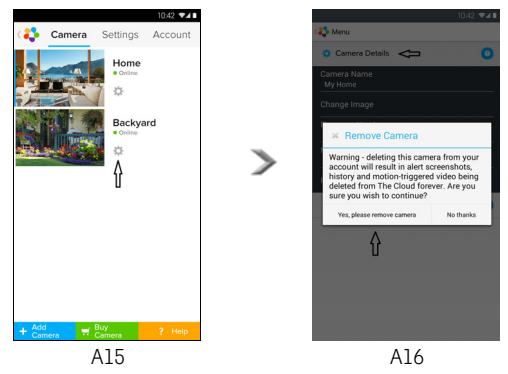

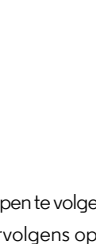

42 741

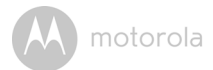

#### 4.2.3 Uw accountgegevens wijzigen

U kunt de accountgegevens met behulp van een Android™-apparaat wijzigen.

- Tik op Account op de General-pagina. De account-instelling verschijnt op het scherm. (Afbeelding A17)
- Tik op Change Password om uw wachtwoord volgens de aanwijzingen te veranderen.
- · Tik op Log Out om het account te verlaten.
- Tik op Freemium plan. Het apparaat gaat naar de koppeling van Cloud Video Recording Service. Bezoek onze website voor meer informatie <u>http://www.hubbleconnected.com</u>.
- Tik op **Use Remote Only** voor Remote Connection Setting. Gebruik bevestigen door **Yes** te selecteren.
- Enable Disconnect Alert: bij het verbreken van de verbinding hoort u een "piep" waarschuwing. Disconn ect Alert inschakelen door **Yes** te selecteren.
- Tik op Send Log om uw Hubble for Motorola Monitors Android App rapport via e-mail naar onze server te versturen; dit moet worden verstuurd indien verzocht door een vertegenwoordiger van klantenservice.

| 1                                                                                                    |         |              |  |  |  |              |  |  |  |  |  |
|----------------------------------------------------------------------------------------------------|---------|--------------|--|--|--|--------------|--|--|--|--|--|
|                                                                                                    |         |              |  |  |  |              |  |  |  |  |  |
|                                                                                                    |         |              |  |  |  |              |  |  |  |  |  |
| Subscription<br>Freenium<br>REMOTE CONNECTION SETTING<br>Use Remote Only<br>No<br>Enable Disconnect Alert<br>Yes<br>SEND LOG |         |              |  |  |  |              |  |  |  |  |  |
|                                                                                                    |         |              |  |  |  |              |  |  |  |  |  |
|                                                                                                    |         |              |  |  |  | ABOUT HUBBLE |  |  |  |  |  |
|                                                                                                    |         |              |  |  |  |              |  |  |  |  |  |
|                                                                                                    | t Alert | TION SETTING |  |  |  |              |  |  |  |  |  |

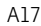

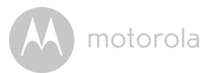

#### 4.2.4 Camera-instellingen

U kunt de Camera-instellingen wijzigen door te tikken op het Settingspictogram 🔯 op de Camera-pagina. (Afbeelding A18)

• Tik op Camera Details voor Camera Name, Change Image & Firmware version. (Afbeelding A19)

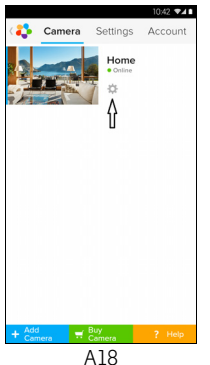

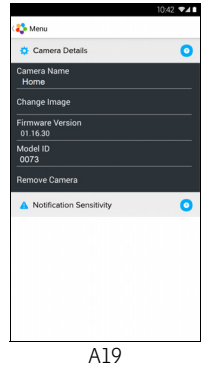

• Tik op **Notification Sensitivity** om de bewegingsgevoeligheid in te stellen. (Afbeelding A20)

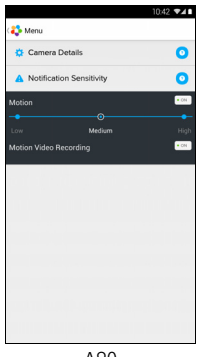

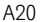

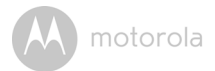

#### 4.2.5 Algemene instelling

- Tik op **Settings** op de General-pagina.
- Tik op General Settings om het formaat van Clock (12 uur/24 uur) te veranderen. (Afbeelding A21)

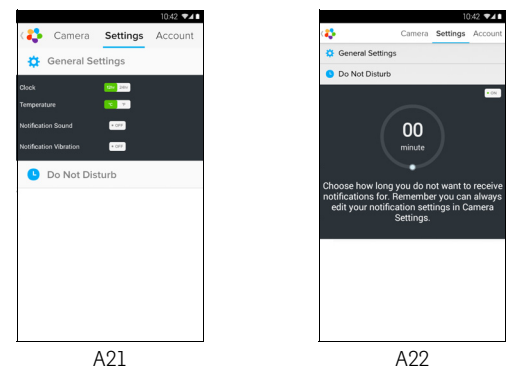

Tik op **Do Not Disturb**, stel de gewenste timer in en selecteer **ON**. De Camera stuurt geen alarm naar uw Android<sup>™</sup>-apparaat in deze instelling. (Afbeelding A22)

٠

motorola

#### 4.2.6 Kenmerken van de Hubble for Motorola Monitors Applicatie

Tik vanuit de Camera-weergave op het weergaveveld. De Functiepictogrammen verschijnen als volgt:

#### 😳 Zwenk- en kantel-functie:

Tik op de omhoog en omlaag knoppen om te kantelen, en de linker en rechter knoppen om te zwenken. (Afbeelding A23)

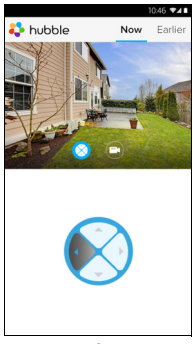

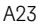

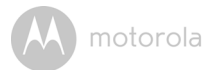

Photo/Video - Een foto of video met uw camera opnemen.

Tik op het Video-pictogram om de videofunctie te activeren en druk op de rode cirkel om het opnemen te starten en te stoppen. (Afbeelding A24, A25)

Tik op het Camera-pictogram 💿 om over te schakelen naar de cameramodus. U kunt foto's maken in de camera-weergave. (Afbeelding A26)

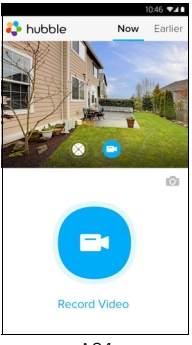

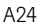

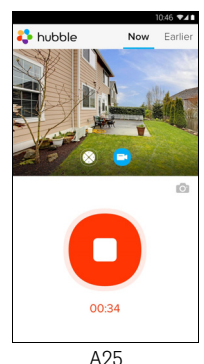

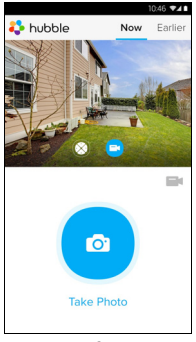

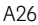

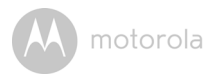

#### Let op:

Foto's en video's worden opgeslagen in het interne flash-geheugen van uw Android™-apparaat en kunnen worden geopend vanuit Gallery of Media Player. Voor weergave van video's kunt u gebruik maken van de "Hubble for Motorola Monitors" applicatie of een 3rd party applicatie zoals de MX player (i.e. Google Play™ Store), die MJPG (Motionjpeg) kan weergeven.

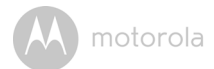

#### 4.3 Camerafuncties: Werken met apparaten voor iPhone<sup>®</sup>/iPad<sup>®</sup>

- Activeer de Hubble for Motorola Monitors-applicatie op uw iPhone<sup>®</sup>/iPad<sup>®</sup>.
- · Het Camera-beeld verschijnt op het scherm.

#### 4.3.1 Meer camera's toevoegen

- Tik in het Camera-beeld op het Motorola-logo om terug te gaan naar de Add Camera pagina. (Afbeelding i17)
- Tik op Add Camera en volg de stappen in Deel 3.3.4. om een camera toe te voegen voor iPhone<sup>®</sup>/iPad<sup>®</sup> in 3.3.4. (Afbeelding i18)
- Wanneer de Camera is toegevoegd, wordt het Camera-beeld automatisch getoond.

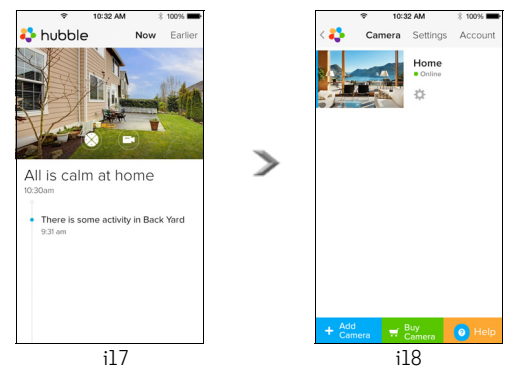

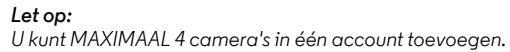

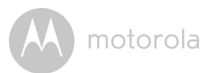

#### 4.3.2 Verwijderen van een camera

U kunt een camera van uw account verwijderen door onderstaande stappen te volgen:

- Tik op het Setting-pictogram 20 op de General-pagina. Tik vervolgens op Camera Details. (Afbeelding i19)
- Selecteer Remove Camera en tik op Yes om het apparaat van de cameralijst te verwijderen. (Afbeelding i20)

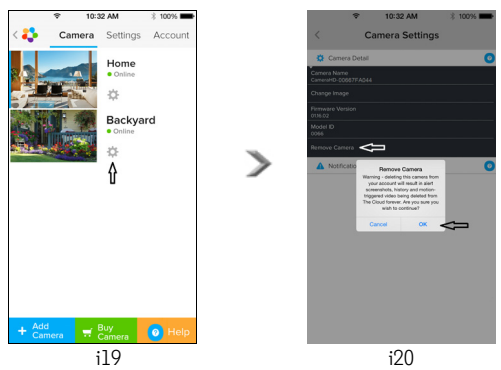

ö

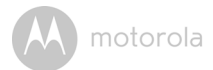

#### 4.3.3 Uw accountgegevens wijzigen

U kunt de accountgegevens wijzigen met uw iPhone<sup>®</sup>/iPad<sup>®</sup>.

- Tik op Account op de General-pagina. De account-instelling verschijnt op het scherm. (Afbeelding i21)
- Tik op Change Password om uw wachtwoord te veranderen door de aanwijzingen op te volgen.
- Tik op Log Out om het account te verlaten.
- Tik op Current plan Het apparaat gaat naar de koppeling van Cloud Video Recording Service. Bezoek onze website voor meer informatie www.hubbleconnected.com/motorola/plans.
- Tik op **Send app log** om uw Hubble for Motorola Monitors App rapport via email naar onze server te sturen. Dit moet worden verstuurd indien verzocht door klantenservice.

| \$                | 10:32 AM   | 3 100% 🗰      |  |  |
|-------------------|------------|---------------|--|--|
| < 🛟 🛛 Cam         | era Settir | ngs Account   |  |  |
| PROFILE           |            |               |  |  |
| Email             | exam       | ple@gmail.com |  |  |
| Change Passv      | vord       | •••••         |  |  |
| PLAN              |            |               |  |  |
| Current Plan      |            | Free          |  |  |
| App Version 03.18 |            |               |  |  |
| REPORT            |            |               |  |  |
| Send app log      |            |               |  |  |
|                   |            |               |  |  |
|                   | Logout     |               |  |  |
|                   |            |               |  |  |
|                   |            |               |  |  |
|                   |            |               |  |  |

i21

M motorola

#### 4.3.4 Camera-instellingen

U kunt de Camera-instellingen wijzigen door te tikken op het Setting-pictogram op de General-pagina (Afbeelding i22), voor controle van de **Camera Name** en **Firmware version** (Afbeelding i23). U kunt tevens de cameranaam veranderen als u op de bestaande naam tikt en de aanwijzingen volgt.

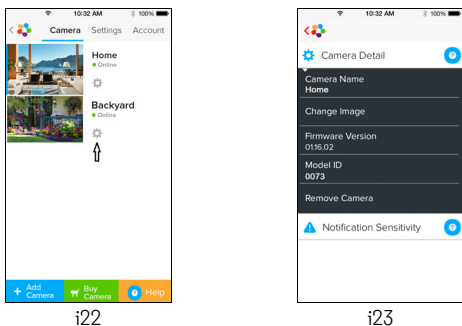

#### 4.3.5 Algemene instellingen

- Tik op Settings op de General-pagina. (Afbeelding i24)
- Tik op **General Settings** om het formaat van de **Clock** (12 uur/24 uur) te veranderen. (Afbeelding i25)

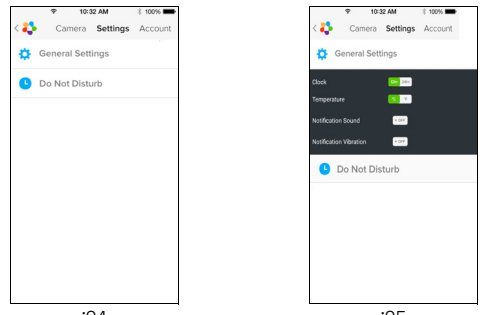

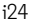

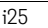

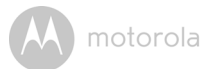

• Tik op **Notification Sensitivity** om de bewegingsgevoeligheid in te stellen. (Afbeelding i26)

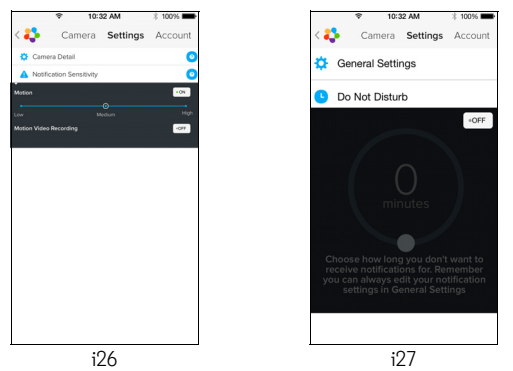

Tik op **Do Not Disturb**, zet de timer op de gewenste stand en selecteer **ON**. De camera stuurt geen geluid of alarm naar uw iPhone<sup>®</sup>/iPad<sup>®</sup> in deze instelling. (Afbeelding i27)

٠

motorola

#### 4.3.6 Hubble for Motorola Monitors instellingen

 Tik op Settings op uw iPhone<sup>®</sup>/iPad<sup>®</sup>. De applicatie verschijnt. Tik op Hubble for Motorola Monitors App hubble en de instellingen in de Hubble for Motorola Monitors app verschijnt op het scherm. (Afbeelding i28)

| Ŷ                   | 10:44 AM       | \$ 100% 🗪  |  |  |  |
|---------------------|----------------|------------|--|--|--|
| < Settings          | Hubble Home    |            |  |  |  |
| SERVER              |                |            |  |  |  |
| Name                | https://api.hu | bble.in/v1 |  |  |  |
| REMOTE STREAM       |                |            |  |  |  |
| Enable ST           | UN             | $\bigcirc$ |  |  |  |
| Use Remote Only     |                |            |  |  |  |
| Remote View Timeout |                |            |  |  |  |
| ALERT               |                |            |  |  |  |
| Disconnec           | t Alert        |            |  |  |  |
|                     |                |            |  |  |  |
|                     |                |            |  |  |  |
|                     |                |            |  |  |  |
| i28                 |                |            |  |  |  |

iÖS

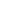

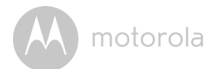

#### 4.3.7 Kenmerken van de Hubble for Motorola Monitors Applicatie

Tik vanuit de Camera-weergave op het weergaveveld. De Functiepictogrammen verschijnen als volgt:

#### 😳 Zwenk- en kantel-functie:

Tik op de omhoog en omlaag knoppen om te kantelen, en de linker en rechter knoppen om te zwenken. (Afbeelding i29)

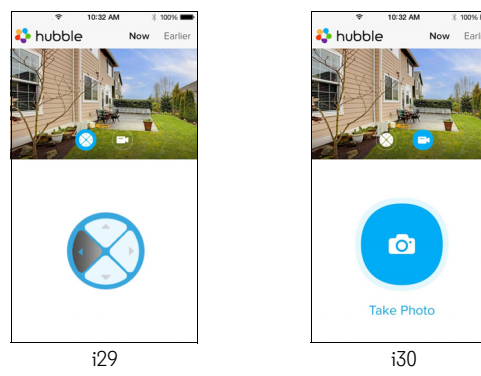

Een foto maken - Tik op het Camera-pictogram om een foto te nemen vanuit de camera-weergave. (Afbeelding i30)

#### Let op:

Foto's worden opgeslagen in het interne flashgeheugen van uw iPhone $^{\mathbb{R}}$ /iPad $^{\mathbb{R}}$ .

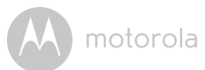

#### 4.4 Camerafuncties: Werken met PC/Notebook

- Ga naar URL: <u>https://app.hubbleconnected.com/#login</u>
- Uw Gebruikersnaam en Wachtwoord invoeren en op Login klikken als u al een account hebt aangemaakt.
- Tik op de Cameralijst in uw account via uw Android™-apparaat of iPhone<sup>®</sup>/ iPad<sup>®</sup>. De Camera-weergave verschijnt op het scherm. U kunt gemakkelijk contact houden met uw vrienden, locaties en huisdieren met live video streaming.
- Op de website kunt u de instellingen wijzigen via de stappen in de Menuinstructies.

M motorola

### 5. Procedure voor het resetten van de Camera

- Let op: Als uw camera is omgezet van de ene router (bijvoorbeeld thuis) naar een andere router (bv op kantoor) of u hebt Camera Setup problemen, dan moet de Camera worden gereset. Reset de camera met de volgende procedure:
- 1. De voedingsadapter loskoppelen.
- 2. Houd de knop PAIR aan de onderzijde van de Camera ingedrukt, sluit u de voedingsadapter aan op het stopcontact. De LED-indicator gaat branden.
- De PAIR knop loslaten en wachten totdat de Camera de interne resetprocedure heeft voltooid. De LED-indicator gaat uit.
- 4. U kunt uw camera opnieuw toevoegen door stappen 3.2.4 voor een Android-apparaat of 3.3.4 van een iOS-apparaat uit te voeren.

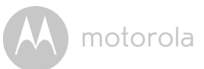

### 6. Help

#### Ruis (interferentie)

Om ruis of echo te voorkomen, ervoor zorgen dat er voldoende afstand is tussen het apparaat en de Wi-Fi $^{\it (B)}$  Camera Unit.

Gebruik van andere 2.4 GHz producten, zoals Bluetooth™ systemen of magnetrons, kan interferentie veroorzaken met dit product. Houd de Wi-Fi<sup>®</sup> Camera Unit minstens op 1.5 meter afstand van dit soort producten, of zet ze uit als ze storing lijken te veroorzaken.

#### Verbroken verbinding

Controleer uw Wi-Fi<sup>®</sup> instellingen. Uw Wi-Fi<sup>®</sup> indien nodig opnieuw aansluiten. Zorg ervoor dat de Wi-Fi<sup>®</sup> Camera Unit op ON staat. Wacht enkele minuten om de verbinding met het Wi-Fi<sup>®</sup> systeem te maken.

#### Als u uw wachtwoord bent vergeten

Als u uw wachtwoord bent vergeten, op Forgot password tikken en uw emailadres invoeren. Een nieuw wachtwoord zal onmiddellijk naar uw emailadres worden verzonden.

| Categorie | Probleem                                                          | Oplossing                                                                                                    |
|-----------|-------------------------------------------------------------------|----------------------------------------------------------------------------------------------------|
|           | Beschrijving / Storing                                            |                                                                                                    |
| Account   | lk kan niet inloggen,<br>ook niet na het<br>registreren.          | Controleer uw gebruikersnaam en<br>wachtwoord.                                                                                                    |
| Account   | Ik krijg een foutmelding<br>met: "Email ID is not<br>registered". | Controleer of u bij ons bent<br>geregistreerd. Tik op <b>Create Account</b><br>om een account aan te maken om<br>gebruik te kunnen maken van de<br>Wi-Fi <sup>®</sup> Home Video Camera. |

#### Problemen oplossen

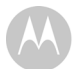

| Account                            | Wat moet ik doen als ik<br>mijn wachtwoord<br>vergeet?                                                                                                    | Klik op de "Forgot Password"-link op<br>de <u>https://</u><br><u>app.hubbleconnected.com/</u><br><u>#lostpassword</u> website OF uw<br>Android™ of iOS applicatie. Een e-<br>mail zal worden verzonden naar uw<br>geregistreerde e-mailadres.                                                             |
|------------------------------------|----------------------------------------------------------------------------------------------------|----------------------------------------------------------------------------------------------------|
| Account                            | Ik ontvang geen nieuw<br>wachtwoord zelfs nadat<br>ik de "Forgot password"<br>optie heb gebruikt.                                                                                                    | <ol> <li>De e-mail kan in uw spam-map<br/>zijn terecht gekomen. Controleer<br/>uw Spam-map.</li> <li>Er kan enige vertraging zijn in het<br/>ontvangen van uw e-mail. Wacht<br/>enkele paar minuten en refresh<br/>de browser.</li> </ol>                                                                 |
| Problemen<br>met<br>connectiviteit | Ik krijg een melding: Er<br>zijn problemen met de<br>toegang tot uw<br>camera. Dit kan duiden<br>op problemen met de<br>internetverbinding.<br>Wacht een moment<br>voordat u het opnieuw<br>probeert. | <ol> <li>Probeer het nogmaals in enkele<br/>minuten. Dit kan duiden op<br/>problemen met uw<br/>internetverbinding.</li> <li>Als het probleem aanhoudt, uw<br/>Camera opnieuw starten om te<br/>controleren of dit het probleem<br/>verhelpt.</li> <li>Uw Wireless Router opnieuw<br/>starten.</li> </ol> |

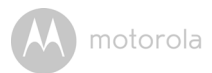

| Weergave<br>Camera                 | Als ik de "remote<br>mode" gebruik, stopt<br>de video na 5 minuten.<br>Hoe kan ik langer<br>blijven kijken?         | Wanneer u de Camera via een ander<br>netwerk gebruikt dan uw thuisnetwerk<br>(via het internet), zal de video na 5<br>minuten uitschakelen (timeout).<br>U kunt opnieuw op de Camera tikken<br>op de Android™/iOS applicatie om<br>het streamen te hervatten.<br>Als u uw web-browser gebruikt, kunt u<br>op de <b>Reload</b> toets klikken om de<br>videostream op uw Camera te<br>bekijken.                                                                                                    |
|------------------------------------|----------------------------------------------------------------------------------------------------|----------------------------------------------------------------------------------------------------|
| Problemen<br>met<br>connectiviteit | Mijn telefoon-<br>applicatie toont de<br>volgende melding:<br>"Unable to connect to<br>BMS server".                 | <ol> <li>Controleer het signaal van het<br/>Wi-Fi<sup>®</sup> network.</li> <li>Controleer of u bent aangesloten<br/>op het internet door het<br/>opstarten van de telefoon-<br/>browser en naar een website<br/>zoals <u>www.google.com</u> te gaan.</li> <li>Probeer het opnieuw als u<br/>verbinding kunt maken met het<br/>internet.</li> <li>De LAN-kabel rechtstreeks<br/>aansluiten via de RJ45-<br/>aansluiting en maak verbinding<br/>met het internet als het Wi-Fi<sup>®</sup><br/>signaal niet goed is.</li> </ol> |
| Instellen                          | Wanneer ik een<br>nieuwe camera<br>toevoeg aan mijn<br>account, kan ik geen<br>Camera's vinden om<br>toe te voegen. | Als u probeert een Camera toe te<br>voegen die eerder als was<br>toegevoegd aan uw account of een<br>ander account, moet u de Camera<br>eerst resetten. Hiervoor de PAIR toets<br>aan de onderkant van de Camera 5<br>seconden ingedrukt houden.                                                                                                    |

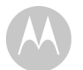

| Algemeen                           | Welke browsers<br>worden ondersteund<br>voor toegang tot mijn<br>PC/Mac? | Voor PC en Mac adviseren wij<br>gebruik van Google Chrome™.<br>Echter, de volgende browsers<br>worden ook ondersteund: PC:<br>Internet Explorer <sup>®</sup> 9 en hoger. Mac:<br>Safari <sup>®</sup> 6.                                                                                                    |
|------------------------------------|--------------------------------------------------------------------------|----------------------------------------------------------------------------------------------------|
| Algemeen                           | Wat betekent het als<br>de LED knippert?                                 | Een knipperende LED duidt op de<br>onderstaande status:                                                                                                    |
|                                    |                                                                          | <u>Snel knipperend:</u> 1. Uw Camera is in<br>setup-modus. U kunt de Camera aan uw<br>account toevoegen in deze modus. De<br>Camera staat bij aankoop in de setup-<br>modus. Om de setup-modus te resetten<br>houdt u de PAIR toets aan de onderkant<br>van de Camera ingedrukt totdat u de<br>LED snel knippert. |
|                                    |                                                                          | Langzaam knipperend: 2. De Camera<br>is aangesloten op de router of heeft de<br>verbinding met de router verloren.<br>Controleer of de Camera binnen het<br>bereik is van het Wi-Fi <sup>®</sup> signaal.                                                                                                    |
|                                    |                                                                          | <u>LED is constant aan:</u> De Camera is<br>aangesloten op het Wi-Fi <sup>®</sup> netwerk.                                                                                                    |
| Problemen<br>met<br>connectiviteit | lk heb geen toegang<br>tot mijn Camera.                                  | Controleer of de Camera binnen<br>Wi-Fi® bereik is. Als de LED op de<br>Camera langzaam knippert, de<br>Camera dichter bij de router plaatsen<br>voor een betere Wi-Fi® bereik en het<br>opnieuw proberen.                                                                                                    |

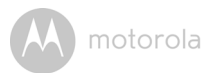

| Instellen                          | Tijdens het instellen<br>van het apparaat voor<br>Android™ en iOS, kan<br>ik bij de laatste stap<br>mijn Camera niet<br>vinden en de setup<br>mislukt.              | Zet de Camera is de reset-modus en<br>probeer het opnieuw. De toets PAIR<br>aan de onderkant van de Camera<br>ingedrukt houden totdat u een<br>geluidstoon hoort. De LED-indicator<br>knippert snel, als aanduiding dat de in<br>setup mode is ingeschakeld. Nu setup<br>herstarten vanaf uw Smartphone. |
|------------------------------------|----------------------------------------------------------------------------------------------------|----------------------------------------------------------------------------------------------------|
| Problemen<br>met<br>connectiviteit | Ik heb toegang tot mijn<br>Camera via hetzelfde<br>Wi-Fi® netwerk, maar<br>mijn camera wordt<br>getoond als remote. Ik<br>heb per keer slecht 5<br>minuten toegang. | Controleer de instellingen van uw<br>draadloze router. Bijvoorbeeld, in<br>routers van het merk Buffalo is er een<br>optie genaamd Wireless Isolation.<br>Schakel deze optie uit.                                                                                                    |
| Camera                             | Wanneer ik probeer<br>om de Camera te<br>bekijken, krijg ik een<br>prompt om de<br>firmware van de<br>Camera op te<br>waarderen. Wat moet<br>ik doen?               | De firmware bijwerken. Dit duurt<br>ongeveer 5 minuten. We sturen van<br>tijd tot tijd upgrades naar de Camera<br>om de functies verbeteren.                                                                                                    |

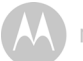

motorola

| Algemeen | Welke platforms<br>worden ondersteund<br>voor toegang tot mijn<br>Camera? | Windows <sup>®</sup> 7*, Windows <sup>®</sup> 8*<br>*Java browser plug-in vereist<br>Mac OS <sup>®</sup> version 10.7 of hoger<br>Internet Explorer <sup>®</sup> version 9 of hoger<br>Firefox <sup>®</sup> version 18 of hoger<br>Chrome <sup>™</sup> version 24 of hoger<br>Safari <sup>®</sup> version 6 of hoger<br>Java <sup>™</sup> version 7 of hoger<br>Android <sup>™</sup> version 4.2 of hoger<br>iPhone <sup>®</sup> /iPad <sup>®</sup> iOS version 7.0 of<br>hoger. |
|----------|---------------------------------------------------------------------------|----------------------------------------------------------------------------------------------------|
| Algemeen | Wat betekent "Local<br>Camera" en "Remote<br>Camera"?                     | Wanneer u de camera vanaf hetzelfde<br>draadloze netwerk (thuis) benadert<br>waarin het is geconfigureerd, is het een<br>Local Camera. Als u de Camera<br>gebruikt als u niet thuis bent, is het een<br>remote camera. U kunt gebruik maken<br>van 3G, 4G of 4G LTE of een Wi-Fi <sup>®</sup><br>verbinding als u niet thuis bent.                                                                                                    |

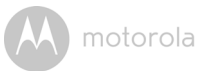

| Algemeen  | Hoe kan ik de APP voor<br>Android™ en iOS<br>apparaten downloaden?                                                                                                    | Android™:<br>- Open de Google Play App op uw<br>Android™ apparaat<br>- Selecteer Search<br>- "Hubble for Motorola Monitors" |
|-----------|----------------------------------------------------------------------------------------------------|----------------------------------------------------------------------------------------------------|
|           |                                                                                                    | Invoeren     De zoekresultaten tonen Hubble     for Motorola Monitors App by     Binatone     Selectaren om te installeren  |
|           |                                                                                                    | iOS apparaat:                                                                                                    |
|           |                                                                                                    | - Open iOS APP Store <sup>TM</sup>                                                                                          |
|           |                                                                                                    | - Selecteer Search                                                                                                    |
|           |                                                                                                    | <ul> <li>Type "Hubble for Motorola<br/>Monitors"</li> </ul>                                                                 |
|           |                                                                                                    | <ul> <li>De zoekresultaten tonen Hubble<br/>for Motorola Monitors App by<br/>Binatone</li> </ul>                            |
|           |                                                                                                    | - Selecteren om te installeren                                                                                              |
| Instellen | Wanneer de video<br>wordt onderbroken,<br>probeert de applicatie<br>opnieuw verbinding te<br>maken, met als resultaat<br>geluidsonderbrekingen<br>en schokkerige video. | U moet de auto lock-functie van uw<br>smart-apparaat uitschakelen voor<br>goede video/audio-weergave.                       |

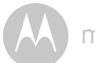

| Eigenschap-<br>pen                 | Hoeveel gebruikers<br>kunnen de Camera<br>gelijktijdig gebruiken?                 | Als u de Camera lokaal gebruikt,<br>worden twee gebruikers<br>ondersteund. Na twee gebruikers<br>gaat alle streaming via de externe<br>server. Dit zorgt voor onbeperkte<br>gelijktijdige gebruikerstoegang tot<br>een enkele Camera. |
|------------------------------------|-----------------------------------------------------------------------------------|----------------------------------------------------------------------------------------------------|
| Problemen<br>met<br>connectiviteit | lk merk dat storing<br>wordt veroorzaakt<br>door mijn andere<br>webcam-apparaten. | Video streaming-prestaties zijn<br>afhankelijk van internetbandbreedte,<br>vooral als u 2 of meer videostreaming-<br>apparaten via de dezelfde router<br>gebruikt.                                                                    |

motorola

### 7. Algemene informatie

#### Als uw product niet naar behoren werkt...

- 1. Lees deze gebruikershandleiding
- 2. Neem contact op met Klantenservice:

+49 (0) 1805 938 802 (Europa)

Email: motorola-mbp@tdm.de

# Beperkte garantie consumentenproducten en accessoires ("Garantie")

Dank u voor de aankoop van dit Motorola-branded product, vervaardigd onder licentie door Binatone Electronics International LTD ("BINATONE").

#### Wat dekt deze garantie?

Onder voorbehoud van de uitzonderingen die hieronder zijn opgenomen, garandeert BINATONE dat dit Motorola-branded product ("Product") of gecertificeerd accessoire ("Accessoire") verkocht voor gebruik met dit product, dat het product is vervaardigd zonder defecten in materiaal- en fabricage bij normaal consumentgebruik voor de periode hieronder aangegeven. Deze Garantie is uw exclusieve garantie en is niet overdraagbaar.

#### Wie is gedekt?

Deze Garantie is uitsluitend geldig voor de oorspronkelijke koper en is niet overdraagbaar.

#### Wat doet BINATONE?

BINATONE of haar geautoriseerde distributeur zal naar eigen goeddunken, en binnen een commercieel redelijke termijn, producten of accessoires die niet voldoen aan deze garantie, gratis repareren of vervangen. Wij kunnen functioneel equivalent gerepareerde / gerenoveerde / gebruikte of nieuwe producten, accessoires of onderdelen gebruiken.

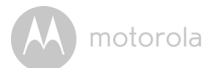

#### Wat zijn de andere beperkingen?

ELKE IMPLICIETE GARANTIE, INCLUSIEF ZONDER BEPERKING DE IMPLICIETE GARANTIE VAN VERKOOPBAARHEID EN GESCHIKTHEID VOOR EEN BEPAALD DOEL. WORDT BEPERKT TOT DE DUUR VAN DEZE BEPERKTE GARANTIE, ANDERS IS DE REPARATIE OF VERVANGING ONDER DEZE UITDRUKKELIJKE BEPERKTE GARANTIE DE EXCLUSIEVE GENOEGDOENING VAN DE CONSUMENT. EN WORDT VERLEEND EN VERVANGTALLE ANDERE GARANTIES, EXPLICIET OF IMPLICIET, IN GEEN GEVAL IS MOTOROLA OF BINATONE AANSPRAKELIJK, CONTRACTUEEL OF DOOR ONRECHTMATIGE DAAD (INCLUSIEF NALATIGHEID). VOOR SCHADE DIE HOGER IS DAN DE AANKOOPPRIJS VAN HET PRODUCT OF ACCESSOIRE OF VOOR ENIGE INDIRECTE, INCIDENTELE, SPECIALE OF GEVOLGSCHADE VAN WELKE AARD DAN OOK. OF VERLIES VAN INKOMSTEN OF WINST, ZAKELIJKE VERLIEZEN, VERLIES VAN INFORMATIE OF ANDERE FINANCIËLE SCHADE DIE VOORTVLOEIT UIT OF VERBAND HOUDT MET HET VERMOGEN OF ONVERMOGEN TOT GEBRUIK VAN DE PRODUCTEN OF ACCESSOIRES VOOR ZOVER DE VOLLE OMVANG VAN DEZE SCHADE KAN WORDEN AFGEWEZEN DOOR DF WFT.

Sommige rechtsgebieden sluiten de beperking of uitsluiting van incidentele schade of gevolgschade uit, of beperken de duur van een impliciete garantie, zodat de bovenstaande beperkingen of uitsluitingen mogelijk niet op u van toepassing zijn. Deze Garantie geeft u specifieke juridische rechten en mogelijk hebt u ook andere rechten die in rechtsgebieden kunnen verschillen.

| Gedekte producten        | Duur van de dekking                    |
|--------------------------|----------------------------------------|
| Consumptieproducten      | Twee (2) jaar vanaf de datum van de    |
|                          | oorspronkelijke aankoop door de eerste |
|                          | koper-consument van het product.       |
| Consument accessoires    | Negentig (90) dagen vanaf de datum     |
|                          | van de aankoop van de accessoires      |
|                          | door de oorspronkelijke koper.         |
| Consumentenproducten en  | Het saldo van de oorspronkelijke       |
| Accessoires die worden   | garantie of negentig (90) dagen vanaf  |
| gerepareerd of vervangen | de datum dat het product werd          |
|                          | geretourneerd aan de consument,        |
|                          | naargelang welke langer is.            |

#### Uitsluitingen

Normaal gebruik en slijtage. Periodiek onderhoud, reparatie en vervanging van onderdelen als gevolg van normaal gebruik en slijtage zijn uitgesloten van dekking.

**Batterijen.** Alleen batterijen waarvan het volledige opgeladen vermogen onder 80% van het nominale vermogen valt en batterijen die lekken zijn gedekt door deze Garantie.

**Misbruik & opzettelijke schade.** Defecten of schade die voortvloeien uit: (a) onjuist gebruik, opslag, misbruik, ongeval of verwaarlozing, bijvoorbeeld fysieke schade (scheuren, krassen, enz.) op de buitenkant van het product als gevolg van misbruik; (b) contact met vloeistof, water, regen, hoge vochtigheidsgraad of zware transpiratie, zand, vuil, enz., extreme hitte of voedsel; (c) gebruik van Producten of Accessoires voor commerciële doeleinden of bloostelling van het Product of Accessoires aan abnormaal gebruik; of (d) andere handelingen die niet de schuld zijn van MOTOROLA of BINATONE, zijn uitgesloten van dekking.

Gebruik van niet-Motorola branded Producten en Accessoires. Defecten of schade die worden veroorzaakt door het gebruik van niet Motorola branded of gecertificeerde producten of accessoires of andere randapparatuur zijn uitgesloten van dekking.

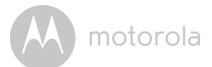

**Ongeautoriseerd onderhoud of modificatie.** Defecten of schade als gevolg van service, testen, aanpassing, installatie, onderhoud, of wijziging op enigerlei wijze door iemand anders dan MOTOROLA, BINATONE of zijn erkende service centers, zijn uitgesloten van dekking.

**Gewijzigde producten.** Producten of Accessoires met (a) serienummers of datum tags die zijn verwijderd, gewijzigd of vernietigd; (b) verbroken zegels of aanwijzingen van geknoei; (c) niet-passende board serienummers; of (d) niet-conforme of niet-Motorola behuizingen of onderdelen zijn uitgesloten van dekking.

**Communicatiediensten.** Gebreken, schade, of het falen van Producten of Accessoires als gevolg van een Communicatiedienst of signaal waarop u bent geabonneerd of die gebruikt worden met de Producten of Accessoires zijn uitgesloten van dekking.

Het verkrijgen van Service onder Garantie of andere informatie

Voor het verkrijgen van service of informatie kunt u bellen met:

+49 (0) 1805 938 802 (Europa)

Email: motorola-mbp@tdm.de

U ontvangt instructies over hoe u de Producten of Accessoires op uw eigen kosten en risico kunt versturen naar een erkend BINATONE servicecentrum.

Voor het verkrijgen van service, moet u het volgende verstrekken: (a) het Product of Accessoire; (b) het oorspronkelijke bewijs van aankoop (factuur) met de datum, de plaats en de naam van de verkoper van het Product; (c) indien een garantiekaart werd meegeleverd in de verpakking, een ingevulde garantiekaart met het serienummer van het Product; (d) een schriftelijke beschrijving van het probleem; en, het belangrijkst, (e) uw adres en telefoonnummer.

Deze voorwaarden en bepalingen vormen de volledige garantieovereenkomst tussen u en BINATONE met betrekking tot de door u gekochte Producten of Accessoires en vervangen alle voorafgaande overeenkomsten of verklaringen, met inbegrip van verklaringen in brochures of reklamemateriaal verstrekt door BINATONE of verklaringen gemaakt door een verkoper of medewerker van BINATONE die kan zijn gemaakt in verband met de genoemde aankoop.

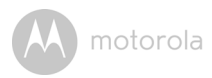

BINATONE TELECOM PLC 1 Apsley Way London NW2 7HF, United Kingdom. Tel: +44(0) 20 8955 2700 Fax: +44(0) 20 8344 8877 e-mail: binatoneuk@binatonetelecom.co.uk

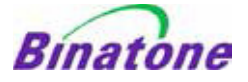

#### EC Declaration of Conformity

We the manufacturer / Importer :

Binatone Telecom Plc 1 Apsley Way London NW2 7HF, United Kingdom.

Declare under our sole responsibility that the following products

| Type of equipment: | Wi-Fi Video Camera                     |
|--------------------|----------------------------------------|
| Model Name:        | FOCUS73, FOCUS73-2, SCOUT73, SCOUT73-2 |
| Country of Origin: | China                                  |
| Brand:             | Motorola                               |

complies with the essential protection requirements of R&TTE Directive 1999/5/EC on the approximation of the laws of the Member States relating to *Radio Spectrum Matters*, the Council Directive 2004/108/EC on the approximation of the laws of the Member States relating to *electromagnetic compatibility (EMC)* and the European Community Directive 2006/95/EC relating to *Electrical Safety*. Directive 2011/65/EC on the restriction of use of hazardous substances (RoHS) and 2009/125/EC relating to ecodesign requirement for Energy-Related Products (ErP).

Assessment of compliance of the product with the requirements relating to the essential requirements according to Article 3 R&TTE was based on Annex III of the Directive 1999/5/EC and the following standard:

| Radio Spectrum:    | EN300328 V1.8.1:2012                                      |
|--------------------|-----------------------------------------------------------|
| EMC:               | EN301489-17 V2.2.1:2012                                   |
|                    | EN301489-1 V1.9.2:2011                                    |
| Electrical Safety: | IEC 60950-1:2005 (Second Edition) + Am 1:2009 + Am 2:2013 |
| RF Safety:         | EN 62311:2010                                             |

The product is labelled with the European Approval Marking CE as show. Any Unauthorised modification of the product voids this Declaration.

CE

Manufacturer / Importer (Signature of authorised person)

Karl Heinz Mueller / Chief Technical Officer

London, 8 July, 2014

Place & Date

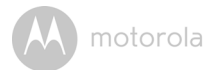

## 8. Specificaties

#### Camera Unit

| Wi-Fi <sup>®</sup> | 802.11 b/g/n                           |
|--------------------|----------------------------------------|
| Beeldsensor        | Kleur CMOS 1M Pixels                   |
| Lens               | f = 2.3 mm, F = 2.4                    |
| IR LED             | 8 stuks                                |
| Voedingsadapter    | Zhongshan Baolijin Electronic Co.,Ltd. |
|                    | Input: 100-240V AC, 50/60Hz, 300mA     |
|                    | Output: 5V DC, 2000mA                  |
| Waterbestendig     | IP64                                   |

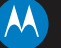

#### motorola

Gefabriceerd, gedistribueerd of verkocht door Binatone Electronics International LTD., officieel licentiehouder voor dit product. MOTOROLA en het gestileerde M-logo zijn handelsmerken of geregistreerde handelsmerken van Motorola Trademark Holdings, LLC. en worden onder licentie gebruikt. Het Apple-logo en Safari zijn handelsmerken van Apple Inc., geregistreerd in de VS en andere landen. App Store is een servicemerk van Apple Inc. Google Play, Android en Chrome zijn handelsmerken van Google Inc. Wi-Fi is een handelsmerk van de Wi-Fi Alliance. Internet Explorer en Windows zijn handelsmerk van de Mozilla Foundation. Adobe en Flash zijn handelsmerken of geregistreerd handelsmerk van de Mozilla Foundation. Adobe en Flash zijn handelsmerken of geregistreerde handelsmerk van Adobe Systems Incorporated. Java is een gedeponeerd handelsmerk van Oracle en/of haar gelieerde ondernemingen. Alle andere handelsmerken zijn eigendom van hun respectievelijke eigenaars. © 2015 Motorola Mobility LLC. Alle rechten zijn voorbehouden.

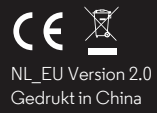